## SISTEMA TESSERA SANITARIA

## VERIFICA FATTURE 730 INVIATE

https:// sistemats1.sanita.finanze.it/ portale/

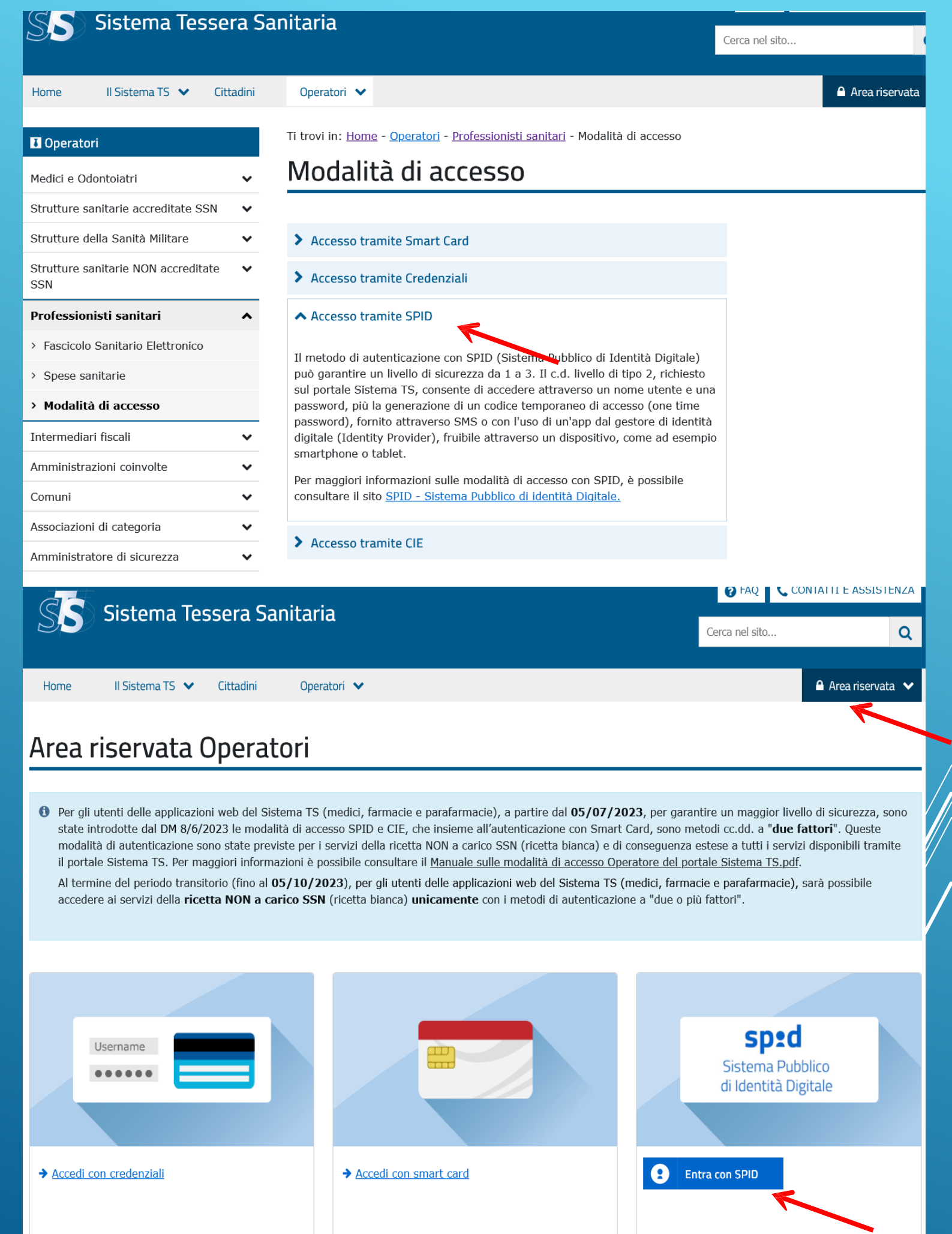

## **VERIFICA DELLE FATTURE INVIATE**

Si può ricercare una trasmissione dei dati di spesa accedendo al Sistema TS

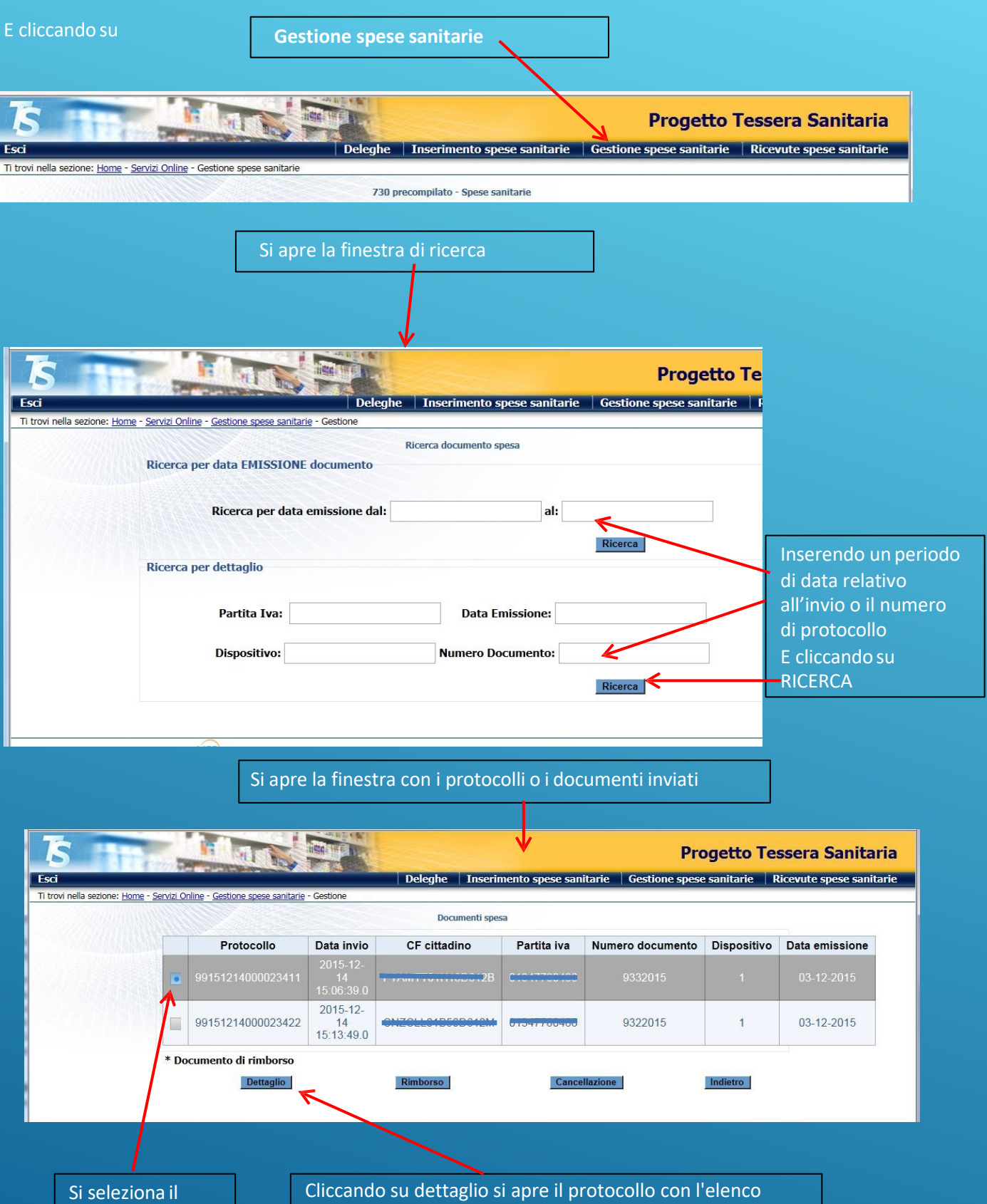

protocollo

delle fatture inviate

## **VERIFICA E STAMPA DELLE RICEVUTE DI INVIO**

Si può prendere visione dell'esito della trasmissione dei dati di spesa accedendo al Sistema TS

| E cliccando su                                                            | Ricevute spese | sanitarie                     |                          |                          |
|---------------------------------------------------------------------------|----------------|-------------------------------|--------------------------|--------------------------|
| <b>TS H</b>                                                               |                |                               | Progetto T               | essera Sanitaria         |
| Esci                                                                      | Deleghe        | Inserimento spese sanitarie   | Gestione spese sanitarie | Ricevute spese sanitarie |
| Ti trovi nella sezione: <u>Home</u> - <u>Servizi Online</u> - Gestione sp | ese sanitarie  |                               |                          |                          |
|                                                                           | 730 pr         | recompilato - Spese sanitarie |                          |                          |
|                                                                           |                | A                             | li apre la seguente      | finestra                 |

| Column       Deleghe       Insertimento spese sanitarie       Gestione spese sanitarie       Riceruite spese sanitarie       Riceruite spese sanitarie | Inserendo un periodo<br>di data relativo<br>all'invio del<br>protocollo di spesa |
|----------------------------------------------------------------------------------------------------|----------------------------------------------------------------------------------|
| Dati facoltativi       dal:     dalle ore:       al:     alle ore:       minuti:     secondi:                                                                                                    | E cliccando su<br>RICERCA<br>Si visualizzano tutti i                             |
| Ricerca per protocollo Ricerca ricevuta per protocollo: Ricerca Ricerca Ricerca Ricerca Ricerca Ricerca Ricerca Ricerca                                                                                                    | protocolli inviati nel<br>periodo selezionato<br>E la descrizione<br>dell'esito  |

| Deleghe Inserimento spese sanitarie Gestione spese sanitarie |                     |                              |     |     |  |  |
|--------------------------------------------------------------|---------------------|------------------------------|-----|-----|--|--|
| r Onime - <u>Gestione spese sanitari</u>                     | Ricerca ric         | evuta                        |     |     |  |  |
| Protocollo                                                   | Data invio          | Descrizione                  | Pdf | Csv |  |  |
| 99151204000007075                                            | 04-12-2015 21:18:02 | File elaborato correttamente |     |     |  |  |
| 99151204000007076                                            | 04-12-2015 21:19:58 | File elaborato correttamente |     |     |  |  |
| 99151213000022184                                            | 13-12-2015 23:28:05 | File elaborato correttamente |     |     |  |  |
| 99151214000023401                                            | 14-12-2015 15:02:58 | File elaborato correttamente |     |     |  |  |
| 99151214000023406                                            | 14-12-2015 15:04:59 | File elaborato correttamente |     |     |  |  |
| 99151214000023411                                            | 14-12-2015 15:06:39 | File elaborato correttamente |     |     |  |  |
| 99151214000023422                                            | 14-12-2015 15:13:49 | File elaborato correttamente |     |     |  |  |

La ricerca può essere effettuata anche per singolo protocollo